## Passo a passo para avaliação de Projetos - Relatores

## 1º Passo

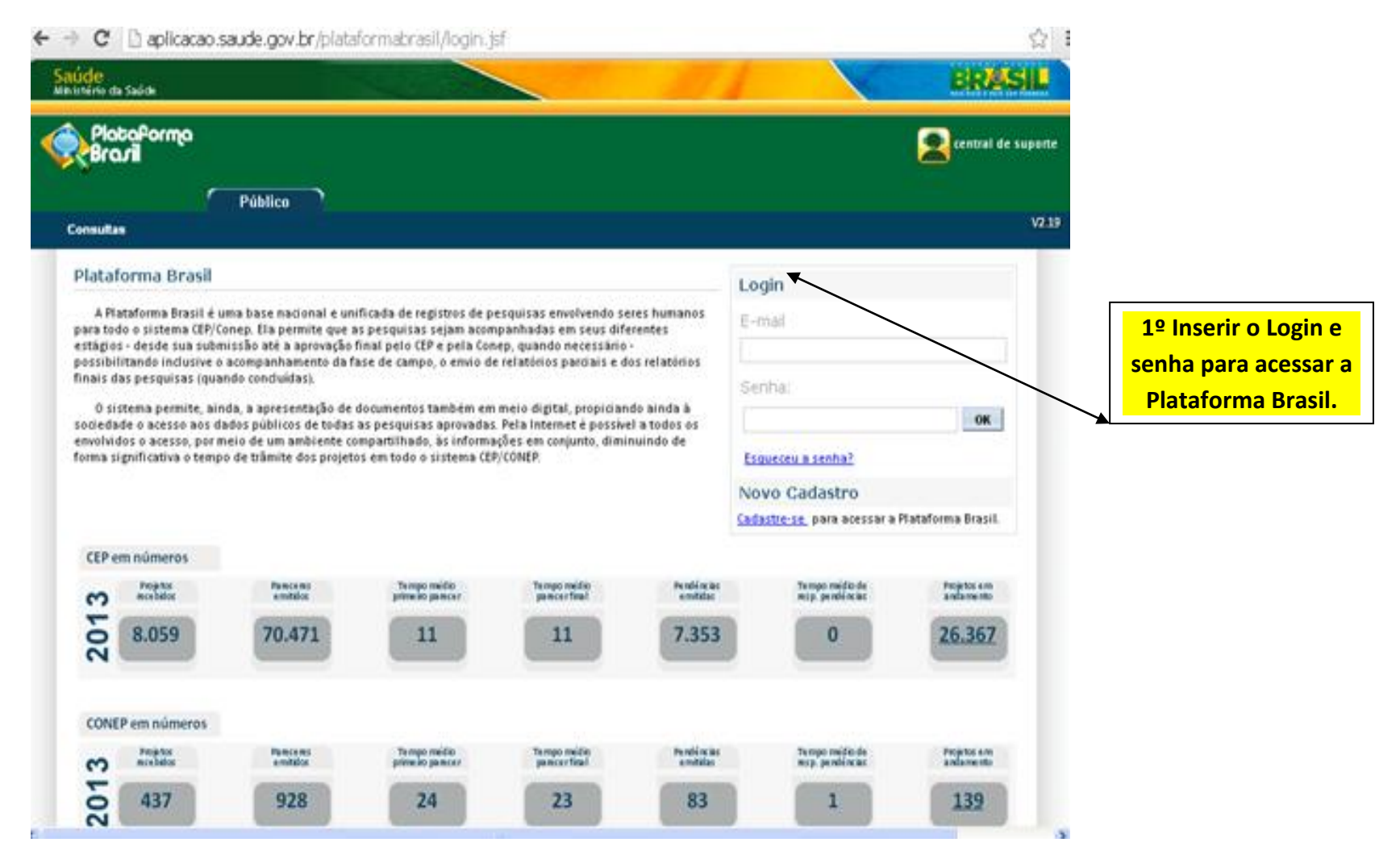

## 2º Passo

| à está em: CEP > Projetos > Buscar Projeto de Pesquisa                                                                                                    | EP.      |
|----------------------------------------------------------------------------------------------------|----------|
| ROJETOS EM TRÂMITE  Iscar Projeto de Pesquisa  Iîtulo da Pesquisa  Vésquisador Responsável  Debenissão  Responsável  Responsável  Respo                                                                                                    |          |
| Ascar Projeto de Pesquisa<br>Título da Pesquisa<br>Pesquisador Responsável<br>Desquisador Responsável<br>Destariore<br>Destariore<br>Desta |          |
| itulo da Pesquisa Número CAAE Pesquisador Responsável                                                                                                    |          |
| 'esquisador Responsável     Tipo de Submissão                                                                                                    |          |
| Pesquisador Responsável Tipo de Submissão Submis                                                                                                    | r em Tip |
|                                                                                                    | são e co |
| Selectone Y                                                                                                    | rojeto.  |
| Situação da Pesquisa «                                                                                                    |          |
| 🗌 Marcar Todas                                                                                                    |          |
| Aguardando Validação de Recomendações da CONEP Notificação Aceita Protocolo Encaminhado a CONEP                                                                                                    |          |
| Aguardando parecer do colegiado     Notificação Recusada     Aguardando parecer do colegiado     Notificação em Velideoão Documental     Relatoria Recusada                                                                                                    |          |
| Aguatuando revisado do parecer do colegiado     Admicação em validação obcumentar     Aquatuando revisado do parecer do colegiado     Parecer Consubstanciado Emitido     Retornado à CONEP                                                                                                    |          |
| Em Validação Documental de Projeto Aprovado Projeto Anterior à Plataforma Acatado Irransferido para outro Comitê de Ética                                                                                                    |          |
|                                                                                                    |          |
| Em relatoria Protocolo Devolvido pela CONEP                                                                                                    |          |